## Identifying your application with Special Fee Provision

**EEA ePLACE Instructions** 

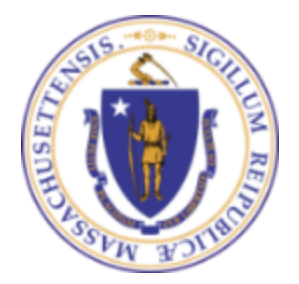

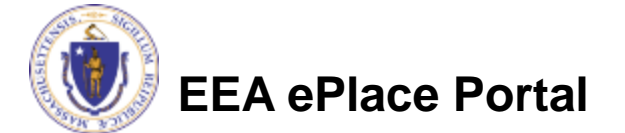

## **General Navigation**

Click Continue Application button to move to the next page.

- Any field with a red asterisk (\*)is required before you continue to the page.
- Click Save and resume later button to save your work and resume later.
- Click on the tool tips ⑦ where applicable to get more details.
- Suggested preferred browsers are Chrome and Microsoft Edge

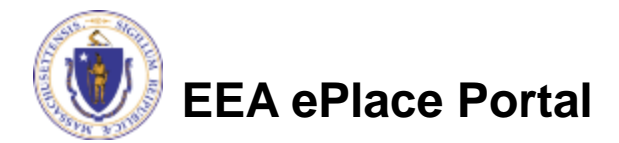

## Identifying Special Fee Provision

- Please read the instructions under the section, if available.
- If a Special Fee Provision is applicable, check the appropriate box and provide requested information.
- Note If your application does not have fees then this section will not be a part of your application
- Click "Continue Application" to proceed to the next page of the application

EEA ePlace Portal

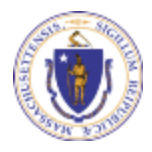

| 1                                        | 2 Application<br>Information                                                                                                    | 3 Documents                           | 4 Provision  | 5 Review | 6 Submitted                        |
|------------------------------------------|----------------------------------------------------------------------------------------------------|---------------------------------------|--------------|----------|------------------------------------|
| Step 4:Special Fee Provision>Page 1 of 1 |                                                                                                    |                                       |              |          |                                    |
|                                          |                                                                                                    |                                       | Instructions |          |                                    |
|                                          |                                                                                                    |                                       |              |          |                                    |
| Do pro                                   | Do not check any of these boxes unless the applicant meets the criteria identified in the help text below for a special for provision. |                                       |              |          |                                    |
|                                          |                                                                                                    |                                       |              |          | * indicates a required field       |
| Spe                                      | Special Fee Provision                                                                                                    |                                       |              |          |                                    |
|                                          |                                                                                                    |                                       |              |          |                                    |
| Exe                                      | mption: <u>0</u>                                                                                                    |                                       |              |          |                                    |
|                                          |                                                                                                    |                                       |              |          |                                    |
| EXC                                      | lusion (special agreemer                                                                                                    | it or policy): 🖉                      |              |          |                                    |
| Sub                                      | stitution (ASP/IRP): 🕐                                                                                                    |                                       |              |          |                                    |
|                                          |                                                                                                    |                                       |              |          |                                    |
| Dou                                      | uble Fee for Enforcemen                                                                                                    | t: 🕖                                  |              |          |                                    |
| Han                                      | dship payment extension                                                                                                    | request: (2)                          |              |          |                                    |
|                                          | using payment extension                                                                                                    | X X X X X X X X X X X X X X X X X X X |              |          |                                    |
|                                          |                                                                                                    |                                       |              |          |                                    |
| >                                        | optique Application »                                                                                                    |                                       |              |          | Commentation and the second second |
|                                          | continue Appacation »                                                                                                    |                                       |              |          | Save and resume later              |

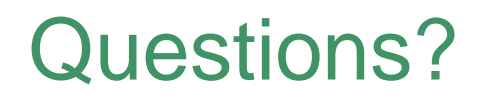

For technical assistance:

- Contact the ePlace Help Desk Team at (844) 733-7522
- Or send an email to: <u>ePLACE\_helpdesk@state.ma.us</u>

For other instruction documents, please visit the link below <u>Energy and Environmental Affairs ePLACE Portal Documents</u>

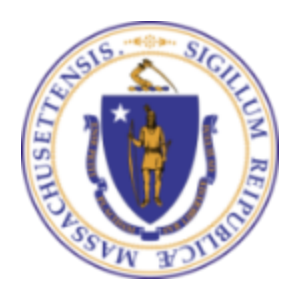

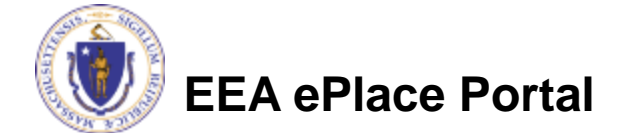